## Getting your staff IT account

You need your University staff IT account because:

- You need it to accessing your University email, People and Money, etc.
- Please note that we will use your University email address for all communications

| Once you have your University<br>login name (UUN from here on)<br>and the associated password, go<br>to:                      | https://www.myed.ed.ac.uk/                                                                                                    |                                                                                          |
|----------------------------------------------------------------------------------------------------|----------------------------------------------------------------------------------------------------|------------------------------------------------------------------------------------------|
| This opens up[ a page which looks                                                                                             | MyEd Student and Staff Portal                                                                                                    | Sign In                                                                                  |
| like this:                                                                                                    | THE UNIVERSITY<br>of EDINBURGH                                                                                                    |                                                                                          |
|                                                                                                    | MyEd Login         MyEd, the University's web portal, is available to applicants, students, staff, visitors and alumni. You can login to MyEd using your University Login.         Image: Login to MyEd         Set up your University Login         Privacy & Cookes       Web Accessibility         University Jated otherwise, all material is copyright @ The University of Edinburgh. | About<br>About NyEd<br>NyEd Help<br>About your University Login                          |
|                                                                                                    |                                                                                                    |                                                                                          |
| Do not use the Login box as this is<br>your first time using the system.<br>Instead, select "Set up your<br>University Login" | MyEd Student and Saff Portal                                                                                                    | O Sign in       About       About MyEd       MyEd Help       About your University Login |
| Enter your UUN and password                                                                                                   | THE UNIVERSITY                                                                                                    |                                                                                          |
| University computing regulations.                                                                                             | YOUR UNIVERSITY LOGIN                                                                                                    |                                                                                          |
| You will then be prompted to set a new password.                                                                              | Register your University Login<br>e.g. 8000000 or fblo<br>Uername help<br>Password *<br>Password help<br>1 accept the University's<br>Con                                                                                                    | teges1<br>Computing Regulations *<br>Kinute                                              |
|                                                                                                    | Terms & conditions Website accessibility<br>Terms & country<br>Modern slovers<br>Modern slovers<br>The University of Edinburgh is a charitable body, registered in Scotland, with registration or<br>Registration Humber GB 202 2027 00, and is acknowledged by the UK authonities as a "Ree<br>been granted degree evaniting provers.                                                     | blication scheme U21 L E Carlos Construction Scheme                                      |
| Once this is done as back to the                                                                                              | https://www.mucd.ed.ec.uk/                                                                                                    |                                                                                          |
| front page:                                                                                                    | <u>mups://www.myed.ed.ac.uk/</u>                                                                                                    |                                                                                          |

| Now you can simply click Login to  | MyEd Student and Staff Portal                                                                                                    | <ul> <li>Sign in</li> </ul>                                                                |
|------------------------------------|----------------------------------------------------------------------------------------------------|--------------------------------------------------------------------------------------------|
| MyEd                               | THE UNIVERSITY<br>of EDINBURGH                                                                                                    |                                                                                            |
|                                    | MyEd Login                                                                                                    |                                                                                            |
|                                    | MyEd, the University's web portal, is available to applicants, students, staff, visitors and alumni.<br>Inducrity Login. About                                                                                                    |                                                                                            |
|                                    | Login to Mycd     About Mycd     MycHelep     About Mycd                                                                                                    | Jniversity Login                                                                           |
|                                    |                                                                                                    |                                                                                            |
|                                    | Primary & Cockes I Web Accessibility Unless explicitly stated otherwate, all anterial is copyright © The University of Edinburgh.                                                                                                    |                                                                                            |
| and this will take you to this     | MyEd Student and Slaff Portal                                                                                                    | 🔍 Skuus 📗 📭 Skuu Duit 🚺 0                                                                  |
| screen.                            | THE UNIVERSITY                                                                                                    |                                                                                            |
| There is a let on it which you can | of EDINBURGH                                                                                                    | Search tor                                                                                 |
| explore over time but for now      | Home My Information ▼ Teaching and Research ▼ Stati Resources ▼ News and Events ▼                                                                                                    |                                                                                            |
| you will want to use the Email     | Email *                                                                                                    | Favourites 🗙                                                                               |
| section. We will start with the    | statvini@esseed.ed.ac.uk                                                                                                    | Add favourites by viewing a portlet or searching for a portlet, and clicking on the star 🖈 |
| email part                         | New emails in your inbox. Preview up to 5 unread emails below or go to your inbox to see all.      Show provide                                                                                                    | Payslips and P60s                                                                          |
|                                    |                                                                                                    | Welcome to MyEd 🛪                                                                          |
|                                    | Learn 🔶                                                                                                    | Find out more about MyEd and how to use it:<br>Introduction to MyEd                        |
|                                    | Log in to Learn to find all your courses on the new Learn Courses page.<br>All the courses you are enrolled on will be displayed on the Current Courses page. Use the search and filter<br>tools to find specific course, and favourite the ones you use most often. | retp and support                                                                           |
|                                    | Watch our introduction video on how to use your new Learn Courses page     More about the Learn changes                                                                                                    |                                                                                            |
| Here you can read your             | MyEd Student and Staff Portal                                                                                                    | 💄 Steve   🗗 Sigi                                                                           |
| University email by clicking Inbox | THE UNIVERSITY                                                                                                    | Search for                                                                                 |
| as shown:                          | of EDINBURGH                                                                                                    |                                                                                            |
|                                    | Home My information   reaching and Research   Start Resources   News and  News and                                                                                                    | events                                                                                     |
|                                    | -<br>Fmail                                                                                                    | Favourites                                                                                 |
|                                    | ssatvini@exseed.ed.ac.uk                                                                                                    | Ado yourites by viewing a portlet or se<br>to portlet, and clicking on the star 🛪          |
|                                    | New emails in your inbox.<br>Preview up to 5 unread emails below or go to your inbox to see all.                                                                                                    | Payslips and P60s<br>Reporting and analytics                                               |
|                                    | Show preview                                                                                                    | _                                                                                          |
|                                    | Learn 🖌                                                                                                    | Find out more about MyEd                                                                   |
|                                    | C Log in to Learn to find all your courses on the new Learn Courses page.                                                                                                    | n Introduction to MyEd<br>• Help and support                                               |
|                                    | Au une courses you are enroued on will be displayed on the Current Courses page. Use the search and filter<br>tools to find specific courses, and favourite the ones you use most often.<br>• Watch our introduction video on how to use your new Learn Courses page |                                                                                            |
|                                    | imure about the Learn changes                                                                                                    |                                                                                            |
| Once you have had a look at this,  | https://www.myed.ed.ac.uk/                                                                                                    |                                                                                            |
| go back to the front page:         |                                                                                                    |                                                                                            |

| To see your payslips, click on My | MyEd Student and Staff Portal                                                                                                    |                                                         |
|-----------------------------------|----------------------------------------------------------------------------------------------------|---------------------------------------------------------|
| Information:                      | THE UNIVERSITY<br>of EDINBURGH                                                                                                    | Search for                                              |
|                                   | Ho My Information ♥ aching and Research ♥ Staff Resources ♥ News and Events ♥                                                                                                    | ,                                                       |
|                                   |                                                                                                    |                                                         |
|                                   | Email *                                                                                                    | Favourite<br>Add favourites by                          |
|                                   | ssalvini@exseed.ed.ac.uk                                                                                                    | for a portlet, and o                                    |
|                                   | New emais in your inbox.<br>Preview up to 5 unread emails below or go to your inbox to see all.<br>Show preview                                                                                                    | Reporting and a                                         |
|                                   | learn *                                                                                                    | Welcom                                                  |
|                                   | Log in to learn to find all your courses on the new learn Courses name                                                                                                    | Introduction to     Help and supp                       |
|                                   | All the courses you are enrolled on will be displayed on the Current Courses page. Use the search and filter tools to find specific courses, and favourite the ones you use most often.  Watch our introduction video on how to use your new Learn Courses page More about the Learn changes                                                                                                    |                                                         |
|                                   |                                                                                                    |                                                         |
| Then click here:                  | MyEd Student and Staff Portal                                                                                                    | 💄 Steve   🗗 Si                                          |
|                                   | THE UNIVERSITY<br>of EDINBURGH                                                                                                    |                                                         |
|                                   | Home MyInformation ▲ Teaching and Research ✔ Staff Resources ♥ News and Events ♥                                                                                                    |                                                         |
|                                   | Personal Details My Tools My Finances                                                                                                    |                                                         |
|                                   | People and Money     My wake list     Payslips and PR0s     Card PIN     Email     Compared to the second second sec |                                                         |
|                                   | Card Photo     Calendar     Submission     Print account                                                                                                    |                                                         |
|                                   | Change your     University Login     Notifications     password                                                                                                    |                                                         |
|                                   |                                                                                                    |                                                         |
|                                   | Learn × Find out me                                                                                                    | DME TO MYEC<br>we about MyEc and how to<br>tion to MyEc |
|                                   | Log in to Learn to find all your courses on the new Learn Courses page. All the courses you are enrolled on will be displayed on the Current Courses page. Use the search and filter                                                                                                    | d support                                               |
|                                   | tools to find specific courses, and favourite the ones you use most often.  Watch our introduction video on how to use your new Learn Courses page More about the Learn changes                                                                                                    |                                                         |
|                                   |                                                                                                    |                                                         |

| Now click on My Payslips:            | MyEd Student and Staff Portal           |                                   |                                          |                   |               |
|--------------------------------------|-----------------------------------------|-----------------------------------|------------------------------------------|-------------------|---------------|
|                                      | AND AND AND AND AND AND AND AND AND AND | THE UNIV                          | ERSITY<br>RGH                            |                   |               |
|                                      | Home                                    | My Information 💙                  | Teaching and Research 🗙                  | Staff Resources 🗸 | News and Ever |
|                                      |                                         |                                   |                                          |                   |               |
|                                      | Pays                                    | lips and P60                      | S                                        |                   |               |
|                                      | Access Vol                              | yslips                            | ocuments in People and Money             |                   |               |
|                                      | • P60s a                                | and year-end documents            |                                          |                   |               |
|                                      | Privacy & Cook                          | ies   Web Accessibility           |                                          |                   |               |
|                                      | Unless explicitly                       | stated otherwise, all material is | copyright © The University of Edinburgh. |                   |               |
| This brings up the following screen: |                                         |                                   |                                          |                   |               |
|                                      |                                         |                                   | Sign In<br>Oracle Applicat               | ions Cloud        |               |
|                                      |                                         |                                   | Company Sir                              | igle Sign-On      |               |
|                                      |                                         |                                   | User ID                                  | 0                 |               |
|                                      |                                         |                                   | Password Forgot Password                 | (··)              |               |
|                                      |                                         |                                   | English                                  | • In              |               |
|                                      |                                         |                                   |                                          |                   |               |
|                                      |                                         |                                   |                                          |                   |               |
|                                      |                                         |                                   |                                          |                   |               |

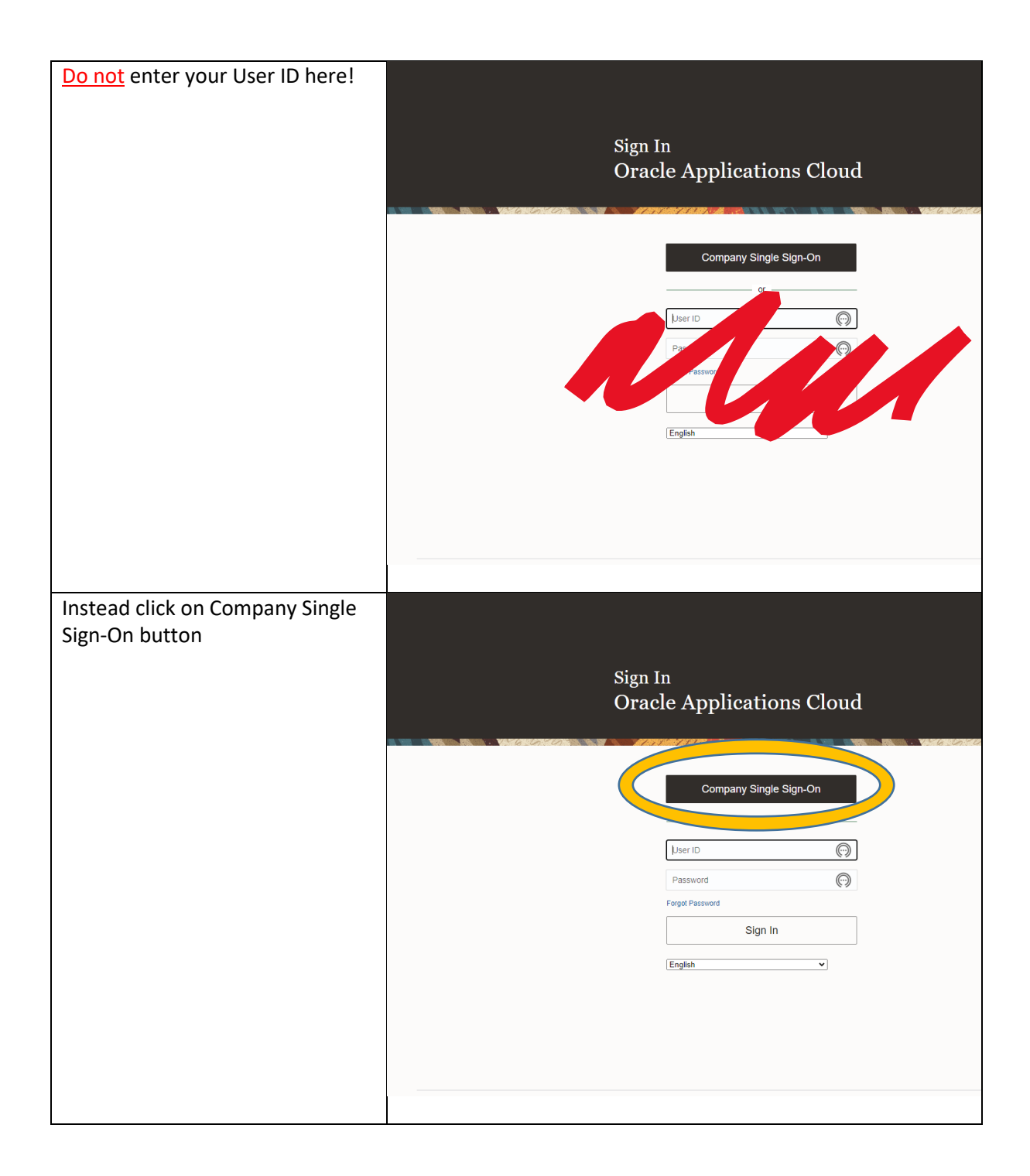

| This will bring up the following screen showing your payslips: | HE UNIVERSITY<br>EDINBURGH<br>Payslips<br>Steve Salvini      |     |
|----------------------------------------------------------------|--------------------------------------------------------------|-----|
|                                                                | Details                                                      |     |
|                                                                | Last 3 Months                                                | ~   |
|                                                                | 28/11/2022<br>PAYSLIP_28/11/2022_<br>1/11/2022 to 30/11/2022 | GBP |
|                                                                | 28/10/2022<br>PAYSLIP_28/10/2022_<br>1/10/2022 to 31/10/2022 | GBP |
|                                                                | 28/09/2022<br>PAYSLIP_28/09/2022_<br>1/09/2022 to 30/09/2022 | GBP |
|                                                                |                                                              |     |
|                                                                |                                                              |     |

| Onboarding Tasks                                                            |                                                                                                    |                                                                                     |                                                                             |                                           |                                           |
|-----------------------------------------------------------------------------|----------------------------------------------------------------------------------------------------|-------------------------------------------------------------------------------------|-----------------------------------------------------------------------------|-------------------------------------------|-------------------------------------------|
| Let's go back to                                                            | MyEd Student and Staf                                                                                                    | ff Portal                                                                           |                                                                             |                                           |                                           |
| https://www.myed.ed.ac.uk/ and<br>we will look at your onboarding<br>tasks. | TH of E                                                                                                    | E UNIVERS<br>EDINBURGH                                                              | ITY                                                                         |                                           | Search for                                |
|                                                                             | Home My Info                                                                                                    | ormation 🗙 Teac                                                                     | hing and Research ❤ Staff Resour                                            | ces ❤ News and Events ♥                   | •                                         |
|                                                                             |                                                                                                    |                                                                                     |                                                                             |                                           |                                           |
|                                                                             |                                                                                                    |                                                                                     |                                                                             |                                           |                                           |
|                                                                             | Email                                                                                                    |                                                                                     |                                                                             | *                                         | Favourite                                 |
|                                                                             | ssa                                                                                                    | lvini@exseed.ed.ac.uk                                                               |                                                                             | 🖸 Inbox                                   | Add favourites by<br>for a portlet, and o |
|                                                                             | New emails in your                                                                                                    | inbox.                                                                              | to your inhox to see all                                                    |                                           | Payslips and P6                           |
|                                                                             | Show preview                                                                                                    | ad cinaits below of go                                                              | o you mbox to see an.                                                       |                                           | Reporting and a                           |
|                                                                             |                                                                                                    |                                                                                     |                                                                             |                                           |                                           |
|                                                                             | Learn                                                                                                    |                                                                                     |                                                                             | *                                         | Welcom                                    |
|                                                                             | 200111                                                                                                    |                                                                                     |                                                                             | 🖒 Learn                                   | Introduction to                           |
|                                                                             | Log in to Learn to fi                                                                                                    | ind all your courses or<br>are enrolled on will be c                                | the new Learn Courses page.                                                 | se the search and filter                  | Help and supp                             |
|                                                                             | tools to find specific                                                                                                    | courses, and favourite                                                              | the ones you use most often.                                                |                                           |                                           |
|                                                                             | More about the I                                                                                                    | earn changes                                                                        |                                                                             |                                           |                                           |
|                                                                             |                                                                                                    |                                                                                     |                                                                             |                                           |                                           |
| Click on My Information.                                                    | MyEd Student and                                                                                                    | I Staff Portal                                                                      |                                                                             |                                           |                                           |
|                                                                             | HC E M                                                                                                    | THE UNIV<br>of EDINBU<br>y Information ❤                                            | VERSITY<br>IRGH<br>Texning and Research 🗸                                   | Staff Resources 🎔                         | News and Ever                             |
|                                                                             |                                                                                                    |                                                                                     |                                                                             |                                           |                                           |
|                                                                             | Payslip                                                                                                    | s and P6                                                                            | Os                                                                          |                                           |                                           |
|                                                                             | Access your pay                                                                                                    | yslips and year-enc                                                                 | l documents in People and Money                                             | /                                         |                                           |
|                                                                             | <ul> <li>➔ My Payslips</li> <li>✦ P60s and year</li> </ul>                                                                            | ear-end documents                                                                   |                                                                             |                                           |                                           |
|                                                                             |                                                                                                    |                                                                                     |                                                                             |                                           |                                           |
|                                                                             | Privacy & Cookies                                                                                                    | Web Accessibility                                                                   |                                                                             |                                           |                                           |
|                                                                             | Unless explicitly stated                                                                                                    | l otherwise, all material                                                           | is copyright © The University of Edinburg                                   | h.                                        |                                           |
|                                                                             |                                                                                                    |                                                                                     |                                                                             |                                           |                                           |
| This page appears:                                                          | MyEd Student and Staff Portal                                                                                                    |                                                                                     |                                                                             | 1                                         | L Steve   C+ Sign Out 🔺 0                 |
|                                                                             | of EDINBU                                                                                                    | VERSITY<br>JRGH                                                                     |                                                                             | Search for                                | ٩                                         |
|                                                                             | Home My.Information A                                                                                                    | Teaching and Research Y St<br>My Tools                                              | aff Resources ♥ News and Events ♥ My Finances                               |                                           |                                           |
|                                                                             | People and Money     Card PIN                                                                                                    | <ul> <li>My wake list</li> <li>Email</li> </ul>                                     | Paysips and P60s     Cashless catering                                      |                                           |                                           |
|                                                                             | <ul> <li>Card Photo Submission</li> <li>Change your University Login<br/>password</li> </ul>                                          | <ul> <li>Calendar</li> <li>Print account</li> </ul>                                 |                                                                             |                                           |                                           |
|                                                                             | Learn                                                                                                    | Notifications                                                                       |                                                                             | ×                                         |                                           |
|                                                                             | Log in to Learn to find all your o                                                                                                    | ourses on the new Learn Courses page                                                | с.                                                                          | Welcome to MyEd                           | ÷                                         |
|                                                                             | All the courses you are enrolled o<br>the ones you use most often.<br>• Watch our introduction video<br>• More about the Learn change | in will be displayed on the Current Cours<br>on how to use your new Learn Courses ( | es page. Use the search and filter tools to find specific courses, and favo | Introduction to MyEd     Help and support | ~~                                        |

| Click on People and Money | NyEd Student and Staff Portal                                                                                                    | 🎗 Steve   Ce Sign Out 🔺 0                               |
|---------------------------|----------------------------------------------------------------------------------------------------|---------------------------------------------------------|
| click of reopie and woney | THE UNIVERSITY                                                                                                    | Search for                                              |
|                           | Home     My Information     Teaching and Research     Staff Resources     News and Fuents                                                                                       |                                                         |
|                           | D My Tools My Finances                                                                                                    |                                                         |
|                           | People and Money     My wake list     Peystips and P40s                                                                                                    |                                                         |
|                           | Card Photo Submission     Calendar     Calendar                                                                                                    |                                                         |
|                           | Change your University Login     Print account     password     Study Control Control     Notifications                                                                         |                                                         |
|                           | Learn                                                                                                    | *                                                       |
|                           | Log in to Learn to find all your courses on the new Learn Courses page.                                                                                                    | Welcome to MyEd *                                       |
|                           | All the course spu are enrolled on will be displayed on the Current Courses page. Use the search and hiter tools to tind specific courses, and<br>the ones you use most either. | Introduction to MyEd     Help and support               |
|                           | More about the Learn changes                                                                                                    |                                                         |
| This screen appears       | = ∰ THE UNIVERSITY                                                                                                    |                                                         |
|                           |                                                                                                    |                                                         |
|                           | Good atternoon, steven Salvini!                                                                                                    |                                                         |
|                           | Me My Ream My Client Groups Help Desk Tools G                                                                                                    | aranteed Hours                                          |
|                           | 🖌 Additional Person Into                                                                                                    |                                                         |
|                           | Prisonal Details Detectory Criticanding                                                                                                    | Checthal lists Pay Litera and                           |
|                           | 😰 Document Records                                                                                                    |                                                         |
|                           | Ek identification into Ei Ei Ei Ei Ei Ei Ei Ei Ei Ei Ei Ei Ei                                                                                                    | Laurring Current lobs Expenses                          |
|                           | information Qualifications                                                                                                    |                                                         |
|                           | 🚠 My Gryunzation Chart 📷 🗾                                                                                                    |                                                         |
|                           | My Public Hylo Galulator Record                                                                                                    |                                                         |
|                           | 🛃 Changa Photo                                                                                                    |                                                         |
| Click on Onboarding Tasks | ≡ ∰ THE UNIVERSITY<br>of EDINBURGH                                                                                                    |                                                         |
|                           | Good afternoon, Steven Salvir                                                                                                    |                                                         |
|                           | Me My Team My Client Groups Help Desk                                                                                                    |                                                         |
|                           | QUICK ACTIONS APPS                                                                                                    |                                                         |
|                           | 🎝 Additional Person Info                                                                                                    |                                                         |
|                           | Personal Details Directory                                                                                                    | Checklist Lats                                          |
|                           | Cocurrent Records                                                                                                    |                                                         |
|                           | 民 identification Info                                                                                                    | 11 🖸 🧿                                                  |
|                           | Contact Info Personal<br>Information                                                                                                    | Stills and Learning Current Jobs Expe<br>Qualifications |
|                           | Figure 1 and Emergency Contacts                                                                                                    |                                                         |
|                           | My Organization Chart Call                                                                                                    | Annual Review<br>Record                                 |
|                           | 1 Change Photo                                                                                                    |                                                         |
|                           | C cargenou                                                                                                    |                                                         |

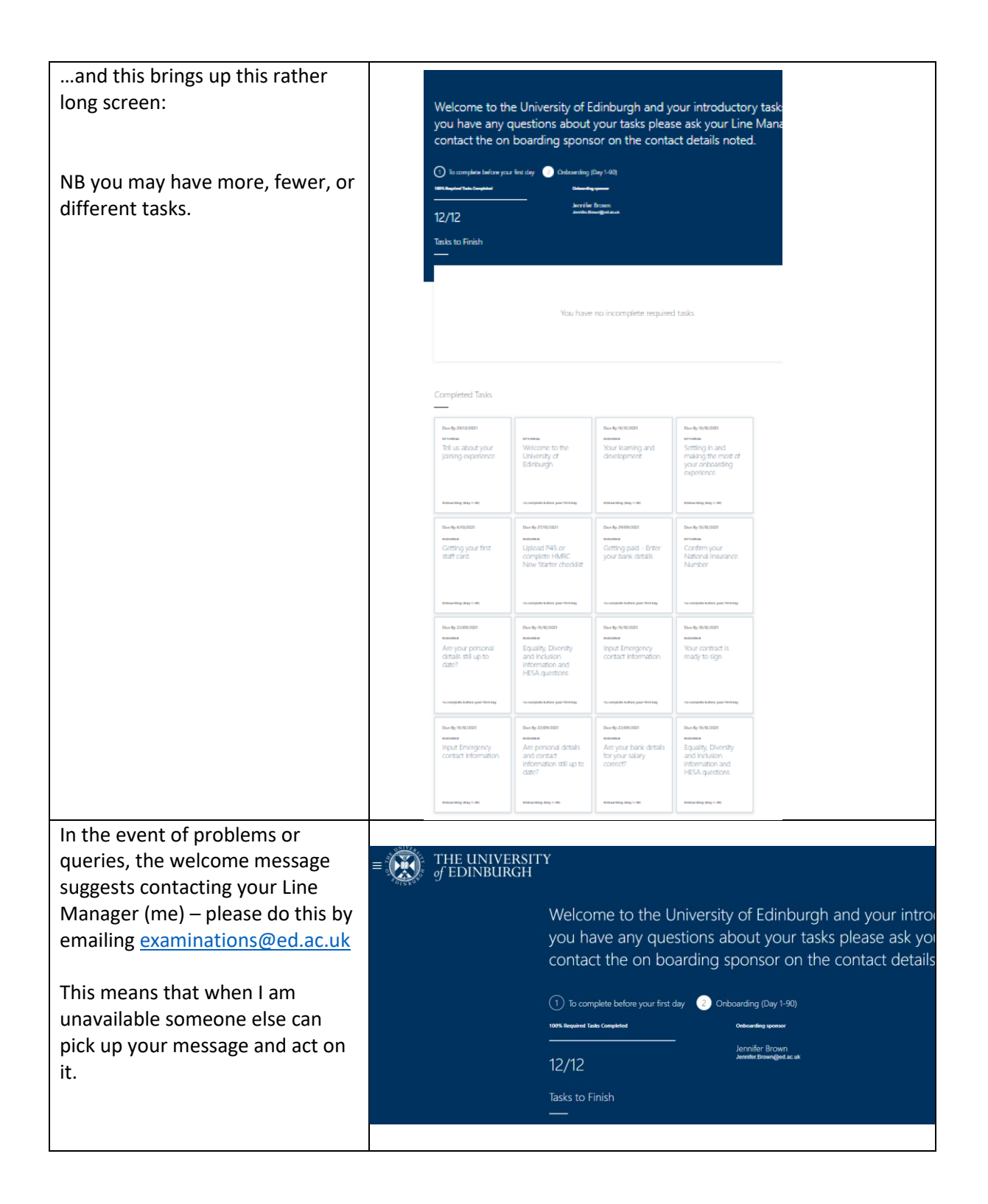

| It also suggests contacting<br>Jennifer Brown                                                                                                    | E THE UNIVERSITY<br>of EDINBURGH                                                                                                    |
|----------------------------------------------------------------------------------------------------|----------------------------------------------------------------------------------------------------|
| Please <u>do not</u> do this as she will<br>not be able to help – as above,<br>please contact<br><u>examinations@ed.ac.uk</u> instead.                       | Welcome to the University of Edinburgh and your intrody<br>you have any questions about your tasks please ask you<br>contact the on boarding sponsor on the contact details<br>(1) To complete before your first day<br>rest inquirit Table Complete<br>12/12<br>Tasks to Finish |
|                                                                                                    | THE UNIVERSITY<br>of EDINBURGH<br>Welcome to the University of Edinburgh and your intro-<br>you have any questions about your tasks please ask you<br>contact the on boarding sponsor on the contact details                                                                     |
| We are now ready to tackle the ess<br>may be 16 or more tasks in total.<br>Please select this task and follow<br>the instructions to sign your<br>contract.  | Ential onboarding tasks. There are 8 of these although there  Due By 18/10/2021 REQUIRED Your contract is ready to sign                                                                                                    |
| Please enter your bank details on<br>this task.                                                                                                    | To complete before your first day<br>Due By 29/09/2021<br>REQUIRED<br>Getting paid - Enter<br>your bank details                                                                                                    |
| Check that "BACS" is selected as<br>the transfer method.                                                                                                    | To complete before your first day                                                                                                    |
| res, you may have just done this<br>but we are all keen to make sure<br>you get paid properly, so please<br>check you put your bank details<br>in correctly! | Due By 22/09/2021<br>REQUIRED<br>Are your bank details<br>for your salary<br>correct?                                                                                                    |
|                                                                                                    | Onboarding (Day 1-90)                                                                                                    |

| If you have left a job recently, you<br>will have a P45. Please upload<br>this here.<br>(If you have trouble uploading<br>your P45 in this way, please try<br>using the route Me > Document<br>Records > Add)<br>If you haven't got a P45, don't<br>worry, you will be asked to<br>complete an HMRC New Starter<br>Checklist. | Due By 27/10/2021<br>REQUIRED<br>Upload P45 or<br>complete HMRC New<br>Starter checklist<br>To complete before your first day |
|----------------------------------------------------------------------------------------------------|----------------------------------------------------------------------------------------------------|
| Please give your emergency contact information.                                                                                                    | Due By 15/10/2021<br>REQUIRED<br>Input Emergency<br>contact Information<br>To complete before your first day                  |
| Please complete the data asked for here.                                                                                                    |                                                                                                    |
| There was a problem with this<br>tasks previously where it was not<br>possible to select any role other<br>than an academic one – it may<br>have been fixed in the interim.                                                                                                    | Due By 15/10/2021<br>REQUIRED<br>Equality, Diversity and<br>Inclusion information<br>and HESA questions                       |
| If there is an option to select<br>invigilator or administrator then<br>do so – if there is not, please just<br>select "lecturer" instead until this<br>bug is fixed.                                                                                                    |                                                                                                    |
| Please ignore this task for now –<br>we will let you know in due<br>course if there is any mandatory<br>training we need you to<br>complete.                                                                                                    | Due By 15/12/2021<br>REQUIRED<br>Your learning and<br>development                                                             |
|                                                                                                    | Onboarding (Day 1-90)                                                                                                    |
| This one is optional but if you<br>have a National Insurance<br>number, it seems sensible to<br>record it as this will simplify<br>things for payroll. If you don't<br>have one, it's not a problem, of                                                                                                    | Due By 13/10/2021<br>ortional<br>Confirm your<br>National Insurance<br>Number                                                 |
| course.                                                                                                    | To complete before your first day                                                                                             |

| Finally, we will try to get a staff<br>card. You need to upload a<br>photograph for use on your card<br>here.                          | Due By 6/10/2021<br>REQUIRED<br>Getting your first staff<br>card |  |
|----------------------------------------------------------------------------------------------------|------------------------------------------------------------------|--|
|                                                                                                    | Onboarding (Day 1-90)                                            |  |
| Hopefully, this has all gone well but if you run into any problems, please email <u>examinations@ed.ac.uk</u> and we will try to help. |                                                                  |  |